## MODALITA' PER LA RICHIESTA DEL VISTO RUSSO

Per ottenere il visto di ingresso in Russia sono necessari il Passaporto, la compilazione di un formulario e 1 fototessera biometrica\*.

È bene ricordare, per non avere problemi prima o durante il viaggio, che <u>il passaporto deve essere</u> <u>firmato</u>, avere almeno 2 pagine libere, avere validità residua di almeno 6 mesi rispetto alla data di uscita dal paese ed essere in buono stato senza pagine piegate o scollate (anche se solo parzialmente).

Il passaporto è personale, pertanto il titolare é responsabile della sua validità e l'agenzia organizzatrice non potrà mai essere ritenuta responsabile di alcuna conseguenza (mancata partenza, interruzione del viaggio, etc.) addebitabile a qualsivoglia irregolarità dello stesso. Così come non si assume nessuna responsabilità in merito a danneggiamento, smarrimento o furto delle marche da bollo del passaporto non applicate come di regola.

Per i cittadini italiani, per recarsi in Russia occorre il passaporto ed il visto consolare.

Anche per i minori di 15 anni è obbligatorio avere il proprio passaporto ed il visto d'ingresso. È bene, in ogni caso, consultare il **sito della Polizia di Stato** per informazioni su aggiornamenti e variazioni relativi ai documenti che permettono l'ingresso nei vari paesi in programmazione.

Verificare che sul passaporto del minore siano riportate a pag. 5 le generalità dei genitori; in caso contrario è necessario l'"estratto di nascita" rilasciato dall'anagrafe.

Si fa notare, in ogni caso, che i bambini fino a 15 anni devono sempre viaggiare accompagnati da un adulto, genitori o da chi ne fa le veci.

La documentazione e il costo per l'ottenimento dei visti dei minori sono gli stessi che per gli adulti. Nel caso che il minore non viaggi accompagnato dai genitori, occorre un "atto di accompagno" vidimato dalla Questura in cui sono specificate le generalità dell'accompagnatore ed un "atto notorio" rilasciato dal comune di residenza in cui i genitori (o colui che ha la patria potestà) autorizzano la persona designata ad accompagnare il minore.

Si raccomanda di avere sempre con sè, nel caso di viaggio con un minore, uno dei certificati in questione da mostrare all'occorrenza alla polizia di frontiera.

Per i ragazzi da 15 a 18 anni, pur potendo viaggiare da soli, è necessario l' "atto notorio" con il quale i genitori autorizzano il minore a chiedere il visto.

Per i cittadini di altra nazionalità sono previste modalità e prezzi diversi, oltre al passaporto, formulario e foto, sono necessari: per i cittadini CEE, il certificato di residenza; per tutti gli altri stranieri, il permesso di soggiorno. I cittadini di origine dei paesi dell'ex URSS e della Russia, devono contattare, prima dell'iscrizione, il proprio consolato per avere ragguagli circa la procedura da espletare.

La compilazione del formulario per la richiesta del visto dovrà avvenire on-line accedendo al sito del Dipartimento Consolare del Ministero degli Affari Esteri della Federazione Russa: <u>http://visa.kdmid.ru/</u>. E' necessario compilare con cura tutte le caselle. Al termine della compilazione in modulo dovrà essere stampato e firmato personalmente dal richiedente.

\*La fototessera biometrica, da inviare insieme al modulo compilato e al passaporto, deve essere recente, a colori e su sfondo bianco (no grigio, celestino o altro fondino anche molto tenue) e senza occhiali scuri.

## **ISTRUZIONI PER LA COMPILAZIONE:**

- 1. Aprire la pagina web con indirizzo: <u>http://visa.kdmid.ru/</u>
- 2. COUNTRY: selezionare ITALY
- 3. HINTS AND HELP LANGUAGE: selezionare ITALIANO
- **4.** Prendere nota di quanto richiesto per la compilazione, scorrere e selezionare HO LETTO L'INFORMAZIONE PRECEDENTE
- 5. Selezionare COMPILA UN NUOVO MODULO
- **6.** SECURITY QUESTIONS: mantenere la domanda che appare in automatico "WHAT WAS YOUR CHILDHOOD NICKNAME?
- **7.** ANSWER: digitare una parola a piacimento (simile a una password servirà per recuperare le informazioni digitate nel modulo in un secondo momento)
- **8.** ENTER TEXT DISPLAYED ON THE IMAGE: si dovrà copiare il codice digitale che appare nell'immagine sottostante.
- 9. selezionare SPEDIRE
- **10.** selezionare STAMPA DEL NUMERO DEL QUESTIONARIO (oppure prende nota del numero che appare in alto, Numero identificativo del vostro questionario)
- **11.** selezionare SEGUITO

- Si apre la prima sezione della richiesta di visto. **INFORMAZIONI SUL VISTO RICHIESTO**. Compilare con attenzione e precisione tutti i campi.

- **1.** NATIONALITY: selezionare la nazionalità conforme al passaporto (es. ITALY)
- 2. IF YOU HAD USSR OR RUSSIAN NATIONALITY AT SOME TIME PLEASE SELECT "yes" AND INDICATE WHEN AND WHY YOU LOST IT: selezionare NO, se non si è mai stati cittadini russi, oppure SI se in precedenza si ha avuto cittadinanza russa, in questo ultimo caso si dovrà indicare quando e perchè si è rinunciato ad essa.
- **3.** PURPOSE OF VISIT (section): prima selezionare dall'elenco il motivo del viaggio (es.TOURISM)
- 4. PURPOSE OF VISIT: selezionare lo scopo del viaggio (es. TOURISM)
- 5. VISA CATEGORY AND TYPE: selezionare COMMON TOURIST
- 6. NUMBER OF ENTRIES: selezionare numero d'ingressi previsti (es. SINGLE)
- 7. DATE OF ENTRY INTO RUSSIA: indicare la data d'ingresso in Russia giorno/mese/anno
- 8. DATE OF EXIT FROM RUSSIA: indicata la data d'uscita dalla Russia giorno/mese/anno
- **9.** selezionare SEGUITO

- Si apre la seconda sezione della richiesta di visto. **INFORMAZIONI PERSONALI**. Compilare con attenzione e precisione tutti i campi.

- 1. SURNAME: inserire il vostro cognome come da passaporto
- 2. FIRST NAME, OTHER NAMES, PATRONYMIC NAMES (AS IN PASSPORT): inserire il vostro nome/i come da passaporto
- 3. OTHER NAMES USED IN THE PAST (MAIDEN, RELIGIOUS, ETC.) : selezionare cancellare
- **4.** SEX: selezionare il vostro sesso: MALE (maschio) o FEMALE (femmina) (vi consigliamo di controllare anche che il vostro passaporto riporti i dati esatti)
- **5.** DATE OF BIRTH: inserire la vostra data di nascita come da passaporto
- 6. YOUR PLACE OF BIRTH: inserire il luogo di nascita come da passaporto
- **7.** IF YOU WERE BORN IN RUSSIA, SELECT "Yes" AND SPECIFY WHEN AND WHICH COUNTRY YOU HAVE EMMIGRATED TO: se non siete nati in Russia, digitare NO; se siete nati in Russia digitare SI e specificare quando e in quale paese siete emigrati
- 8. selezionare SEGUITO

- Si apre la terza sezione della richiesta di visto. **DATI DEL PASSAPORTO**. Compilare con attenzione e precisione tutti i campi.

1. PASSPORT NUMBER: digitare il numero (incluso di lettere) del vostro passaporto

- 2. DATE OF ISSUE: digitare la data di rilascio del vostro passaporto giorno/mese/anno
- 3. DATE OF EXPIRY: digitare la data di scadenza del vostro passaporto giorno/mese/anno
- **4.** selezionare SEGUITO

- Si apre la quarta sezione della richiesta di visto. **INFORMAZIONI SULLA VISITA**. Compilare con attenzione e precisione tutti i campi.

- 1. NAME OF HOST TRAVEL COMPANY: il vostro operatore vi fornirà l'informazione circa il nome del corrispondete locale da digitare
- 2. REFERENCE NUMBER: il vostro operatore vi fornirà l'informazione circa il numero da digitare
- **3.** CONFIRMATION NUMBER: il vostro operatore vi fornirà l'informazione circa il numero da digitare
- ITINERARY (PLACES OF VISIT): digitare i nomi delle città che si visiteranno durante il viaggio (esempio: MOSCOW – selezionare AGGIUNGI: ST.PETERSBURG, etc...)
- 5. DO YOU HAVE MEDICAL INSURANCE POLICY VALID FOR RUSSIA? Digitare YES
- 6. PROVIDE DETAILS: digitare EUROP ASSISTANCE e il numero di tessera che vi fornirà il vostro operatore
- 7. HAVE YOU EVER VISITED RUSSIA? Selezionare NO, se non siete mai stati prima in Russia; YES se avete già visitato in precedente la Russia; IN CASO DI RISPOSTA "YES" occorre compilare i successivi campi:
- HOW MANY TIMES HAVE YOU BEEN IN RUSSIA? Digitare il numero di visite già effettuate in Russia 8. selezionare SEGUITO

- Si apre la quinta sezione della richiesta del visto. **RECAPITO ED ALTRA INFORMAZIONE**. Compilare con attenzione e precisione tutti i campi.

- 1. YOUR PERMANENT ADDRESS: digitare per esteso il vostro indirizzo permanente, VIA/PIAZZA...... N. ...., CITTA': .....
- 2. YOUR PERMANENT TELEPHONE: digitare il numero di telefono personale, fisso e/o cellulare
- **3.** NAME OF EMPLOYER: digitare il nome della società/ente, etc. presso cui si è impiegati; se liberi professionisti digitare SELF EMPLOYED, se pensionati digitare RETIRED, se studenti STUDENT, se casalinghe HOUSEWIFE.
- **4.** WORK POSITION: digitare la posizione di lavoro (es. EMPLOYEE, TEACHER..); se liberi professionisti digitare SELF EMPLOYED, se pensionati RETIRED, se studenti STUDENT, se casalinghe HOUSEWIFE.
- 6. WORK TELEPHONE: digitare il numero di telefono dell'ufficio/dell'azienda
- 7. CHILDREN UNDER 16 YEARS AND OTHER RELATIVES WRITTEN IN YOUR PASSAPORT AND TRAVELLING WITH YOU: digitare NO
- **8.** DA YOU CURRENTLY HAVE RELATIVES IN RUSSIA?: digitare NO se non avete parenti in Russia; digitare SI se avete parenti in Russia.
- 9. selezionare SEGUITO

- Si apre la sesta sezione della richiesta del visto. **DATA E LUOGO DELLA PRESENTAZIONE DELLA RICHIESTA**. Compilare con attenzione e precisione tutti i campi.

- 1. DESTINATION NAME: selezionare dall'elenco VISA APPLICATION CENTRE VHS (ROME)
- **2.** DATE OF YOU VISIT TO CONSULATE OR VISA CENTRE: digitare una data di 15 giorni successiva alla data di compilazione (Giorno/mese/anno).
- 3. selezionare SEGUITO

Si apre la settima sezione della richiesta del visto, la pagina riepilogativa con tutti i dati inseriti; si prega di controllarla con attenzione. E' possibile fare correzioni, in caso di errore, selezionando **MODIFICA** a margine di ognuna delle sezioni. Se non è necessaria alcuna modifica, selezionare in fondo alla pagina **SALVARE**.

Si aprirà l'ottava sezione con le istruzione per la stampa del modulo di richiesta del visto. Selezionare **STAMPA FORMATO A4** e seguire le istruzione con le impostazioni della stampa (importanti perché il modulo deve avere i margini corretti).

## VI PREGHIAMO IMPOSTARE LE CARATTERISCHE DI STAMPA COME SEGUE:

• senza margini, vi invitiamo a controllare e eventualmente modificare le impostazioni della vostra stampante

- senza ridimensionamento pagina (ridimensionamento pagina: NESSUNO)
- se selezionata, deselezionare ruota automaticamente e centra

La stampa così ottenuta dovrà avere le seguenti caratteristiche: a sinistra e a destra 7 mm di spazio tra l'inizio del foglio e il bordo del modulo in alto 6 mm di spazio tra l'inizio del foglio e il simbolo della Federazione Russa in basso 5 mm di spazio tra il bordo inferiore del modulo e la fine del foglio.

Dopo la stampa, datare e firmare (in fondo a sinistra sotto DATE, SIGNATURE) il modulo. La foto biometrica, recente, a colori e su sfondo bianco (non sono accettate fotoriproduzioni), va tagliata secondo le dimensioni indicate (35x 45 mm) e va incollata nell'apposito spazio in fondo a sinistra (solo incollata!).

## • PRIMA DI INIZIARE LA COMPILAZIONE DEL MODULO, CONTROLLATE CHE:

- il Browser internet supporti la crittografia a 128-bit abilitato JavaScript. Al momento sono supportati Internet Explorer 7.0 o superiori e Mozilla Firefox versione 3.6 o superiore.

- Si abbia programma per la visualizzazione e la stampa di file PDF. Si consiglia il programma Adobe Acrobat Reader.

- Si possa stampare con stampante a getto d'inchiostro o laser.

- Siate in possesso anche dei dati richiesti nella "QUARTA SEZIONE DELLA RICHIESTA DEL VISTO" punti: 1,2,3,6 (vedi istruzioni per la compilazione).

Nota: si consiglia di **SALVARE IL NUMERO E LA BOZZA DEL MODULO**.